## 이벤트별 재생목록 작성하기

복수 파일을 이벤트와 녹화 날짜에 따라 정렬하여 재생목록을 작성합니다.

1 재생 모드를 선택합니다.

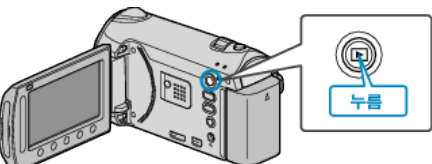

2 비디오 모드를 선택합니다.

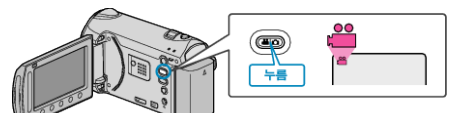

3 🐵 를 눌러 메뉴를 표시합니다.

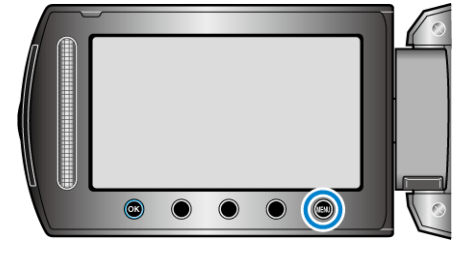

4 "플레이리스트 편집"을 선택하고 ☞를 누릅니다.

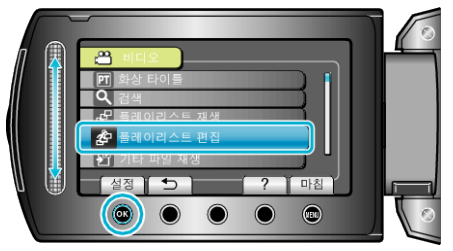

5 "새 리스트"을 선택하고 🞯 를 누릅니다.

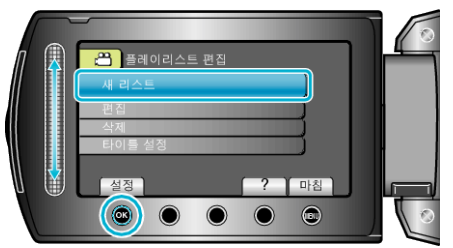

6 "이벤트별로 작성"을 선택하고 ☞를 누릅니다.

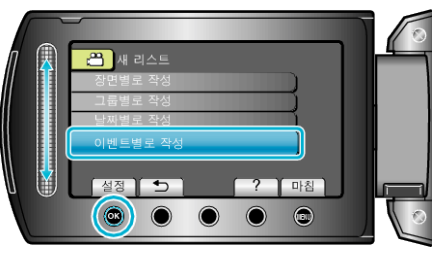

7 이벤트를 선택하고 ☜ 를 누릅니다.

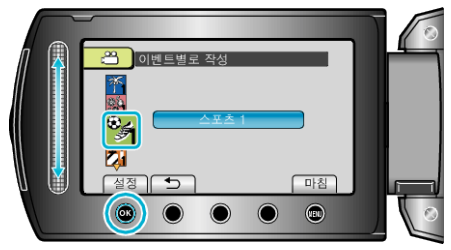

8 재생목록에 추가할 녹화 날짜를 선택하고 🞯 를 누릅니다.

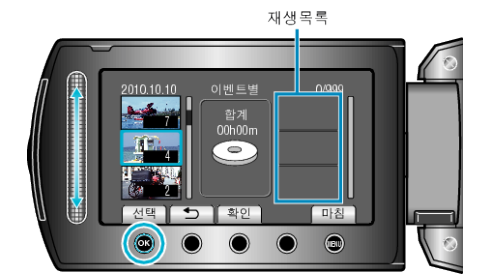

- "확인"을 눌러 선택한 비디오를 확인합니다.
- 9 삽입 위치를 선택하고 🞯 를 누릅니다.

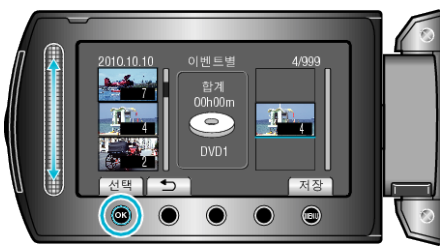

- 선택한 비디오가 오른쪽의 재생목록에 추가됩니다.
- 비디오를 재생목록에서 삭제하려면 "→"를 눌러 해당 비디오를 선택하고 ☞ 를 누릅니다.
- 단계 8-9 을 반복하여 재생목록의 비디오를 정렬합니다.

## 10 정렬 후 🗐 를 누릅니다.

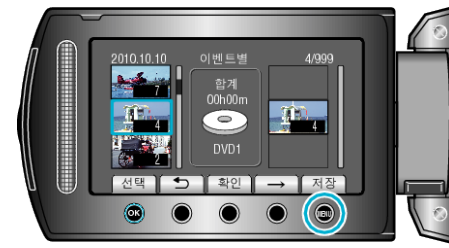

11 "저장하고 종료"을 선택하고 🕫 블 누릅니다.

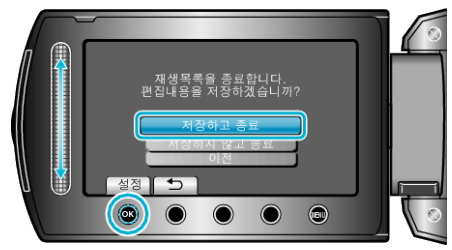